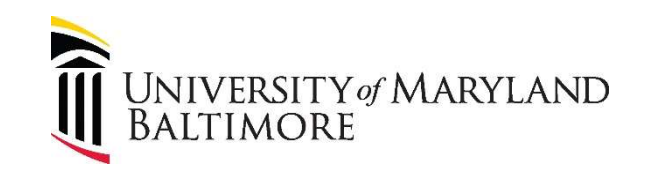

# **MyPhone Portal – Accessing Voicemail**

## Voicemail Retention: 30 Days \*Must be on UMB VPN\*

#### How to access your Voicemail:

- 1. Log into your Myphone Portal via <u>https://umaryland.edu/myphone</u>
- 2. Click the Voicemail Tab.

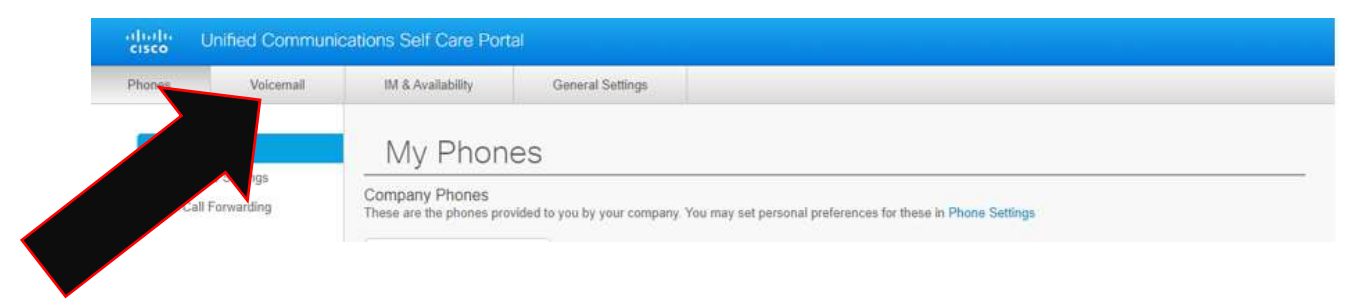

3. Under your Voicemail Options click Launch Voicemail Inbox button.

| uhuhi U<br>cisco                     | Jnified Communic                                                                                         | ations Self Care Port                                             | al                                                              |                                     |
|--------------------------------------|----------------------------------------------------------------------------------------------------|-------------------------------------------------------------------|-----------------------------------------------------------------|-------------------------------------|
| Phones                               | Voicemail                                                                                                | IM & Availability                                                 | General Settings                                                |                                     |
| Voice                                | mail Optio                                                                                               | ns                                                                |                                                                 |                                     |
| Voicema Click the b NOTE: Th Dial Vo | ill Preferences IVR<br>outton below to place a c<br>is will launch a browser p<br>icemail Preferences IV | all to the voicemail system, w<br>popup window; ensure popup<br>R | hich you can use to change yo<br>s are not blocked by your brow | our voicemail preferences.<br>/ser. |
| Voicema Click this I Launch          | il Inbox<br>putton to open a new tab<br>I Voicemail Inbox                                                | to sign in to your Cisco Unity                                    | Connection Web Inbox.                                           |                                     |
|                                      |                                                                                                    |                                                                   |                                                                 |                                     |

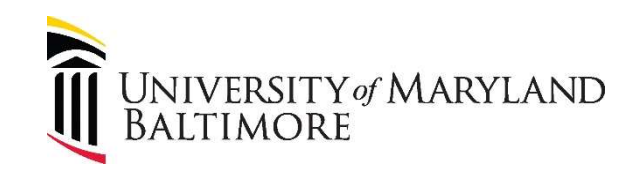

4. This will take you to a new page. Click the <u>Web Inbox link</u>.

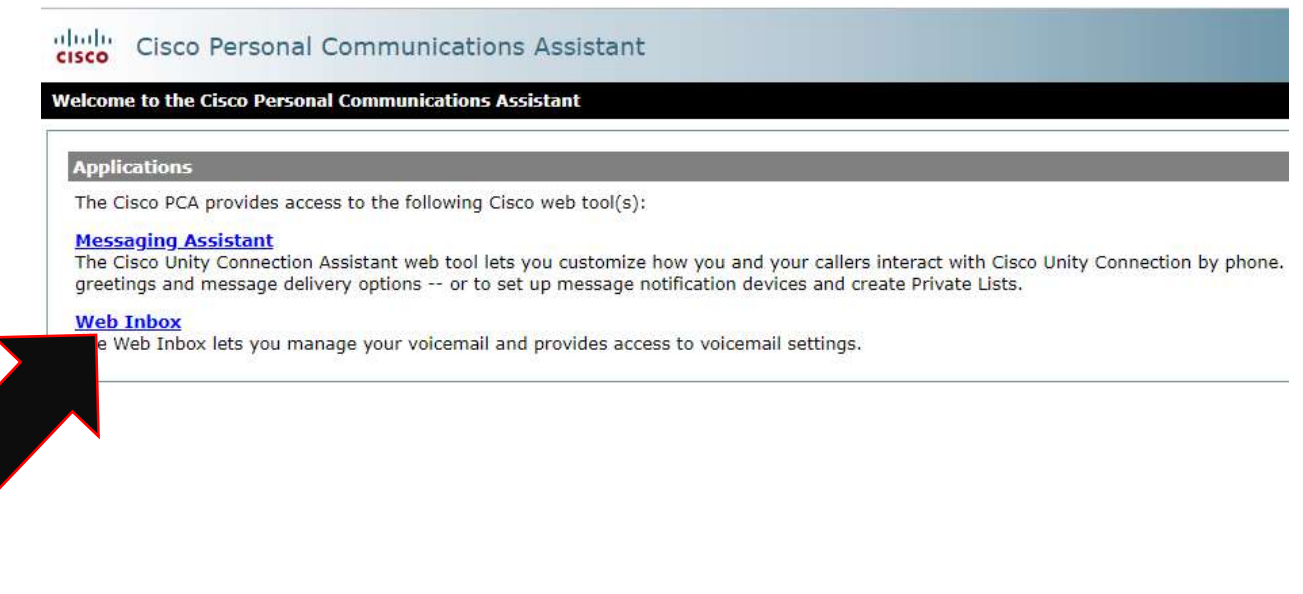

#### How to listen to your Voicemail via Desk Phone or Device:

5. You can use the play button to play your messages either on your device OR on your desk phone via the Phone or Computer button in the bottom right corner. To play via Desk Phone select bottom right corner and put your extension 6XXXX.

| Inbox Deleted Sent |                  |                 |          | New message | Refresh |
|--------------------|------------------|-----------------|----------|-------------|---------|
| A From             | Subject          |                 | Received | Duration    |         |
|                    | FW: Message from | 1               | 3:44 PM  |             | 0 8     |
| -dil               |                  | Reply Reply all | Forward  | Mark Unread | Dele    |

\*\*You can delete messages using the delete button. They will go into your "Deleted" tab, where you can

"Undelete" by pressing the undelete". The Voicemail Retention Policy is **30 days** for ALL messages. However, once **deleted** they will be purged within **24hrs**.\*\*

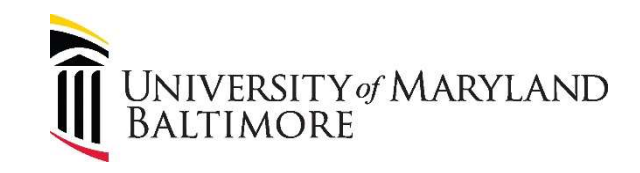

### How to forward your Voicemail via Email:

6. The easiest way to forward a Voicemail is from your Email Client when you get your message via Accept and Relay (Voicemail to Email) as an attachment. However, you can forward it from your Myphone portal as well.

To forward a message via EMAIL from your Myphone Portal, click the forward button on the message. \*\*Make sure the Computer button in the bottom right of the screen is selected.\*\*

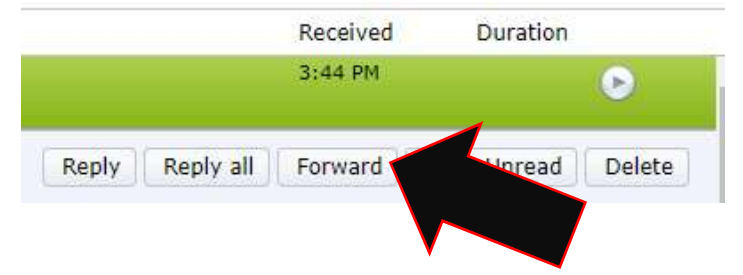

7. Put in the email address you want to forward and the subject then click SEND. \*\*If you see a popup that says "Recording with computer requires Flash version 10.0.0 or later" disregard <u>unless</u> you want to add a voice recording to the forwarded Voicemail then use a browser that supports flash.

| <br>Forward Message                | ×   |                                  |
|------------------------------------|-----|----------------------------------|
| То:                                |     |                                  |
| Add Cc Add Bcc                     |     |                                  |
| Subject:                           |     |                                  |
| Urgent Private Read Receipt Secure |     |                                  |
| Record Upload                      |     |                                  |
| · Start Recording                  | I I | Description all seconds requires |
| Send Cancel                        |     | Flash version 10.0.0 or later.   |
|                                    |     |                                  |
|                                    |     |                                  |

Accept and Relay (Voicemail to Email):

8. <u>All</u> users automatically have Accept and Relay (aka Voicemail to Email) configured for their Voicemail number. You will get an email that has an audio (.wav) file attached with your missed Voicemail, just click to play the message. Please email <u>sddatacom@umaryland.edu</u> with questions on altering the email it sends it to.